#### Newton (未来Frontier) のログインができない状況 対処方法

直近のWindowsupdateにより、共有設定が初期化され、Newton(未来Frontier)を共有設定している方がログインできなくなる現象が起きております。

共有されている方全てに該当するわけではなく、ご使用の環境や共有方法により異なりますが、ログインできなくなった 場合の対処方法を掲載いたします。

(注意)以下に示す対処法はあくまで一般的なネットワーク設定についてまとめたものであり、

設定によりセキュリティの脆弱化、社内セキュリティポリシーへの抵触等が懸念される場合は

必ず事前に社内のネットワーク管理者にご相談してください。

原因と対処方法

【現象】OS(Windows)のアップデート以降 ログインできない

1) サーバーとして使用してるパソコンの I P アドレスが変わった場合

【対処法】

積算システムライセンス管理を起動すると

「IPアドレスが更新されました・・・」というメッセージ表示されるので 「OK」を押す。

※この現象は、DHCP(IPアドレス自動附番)使用の場合

OSアップデートや定時的なキャッシュのクリアにより使用 IPアドレスが変わったときに発生します。

2) サーバーとして使用してるパソコン クライアントとして使用しているパソコンいずれか

もしくは両方の共有設定が初期化されている場合。

【対処法】 ※以下 OSによって表示画面が異なる場合があります。

①エクスプローラ~ネットワークの上で右クリック プロパティから共有の詳細設定を選択

| ネットワークと共有センター                    |                                                      |                                              |        |                | 1 <u>05</u> | × |
|----------------------------------|------------------------------------------------------|----------------------------------------------|--------|----------------|-------------|---|
| ← → ∽ ↑ 💆 א שארם-און             | (ネル » ネットワークとインターネット » ネットワー                         | -クと共有センター ~                                  | ē      | 、 コントロール パネルの枝 | 1. 第        |   |
| コントロール パネル ホーム                   | 基本ネットワーク情報の表示と接続                                     | ものセットアップ                                     |        |                |             |   |
| アダプターの設定の変更                      | アクティブなネットワークの表示                                      | 1                                            |        |                |             |   |
| 共有の詳細設定の変更<br>メディア ストリーミング オプション | <b>ネットワーク</b><br>プライベート ネットワーク                       | アクセスの種類: インターネット<br>接続: 型イーサネット              |        |                |             |   |
|                                  | ネットワーク設定の変更                                          |                                              |        |                |             |   |
|                                  | 新しい接続またはネットワークのセッ<br>ブロードバンド、ダイヤルアップ、また<br>ットアップします。 | トアップ<br>は VPN 接続をセットアップします。 あるいは、 ルーターまたはアク・ | セス ポイン | ントをセ           |             |   |
|                                  | 開題のトラブルシューティング<br>ネットワークの問題を診断して修復                   | します。または、トラブルシューティングに関する情報を入手します              |        |                |             |   |
|                                  |                                                      |                                              |        |                |             |   |
|                                  |                                                      |                                              |        |                |             |   |
|                                  |                                                      |                                              |        |                |             |   |
|                                  |                                                      |                                              |        |                |             |   |
| 関連項目                             |                                                      |                                              |        |                |             |   |
| Windows Defender ファイアウォー<br>ル    |                                                      |                                              |        |                |             |   |
| インターネット オプション                    |                                                      |                                              |        |                |             |   |

### ②プライベート 順に以下のように設定

| ●▲ 共有の詳細設定                                                                                                    | - 🗆 × |
|----------------------------------------------------------------------------------------------------|-------|
| ← → ▼ ▲ > コントロールパネル > ネットワークとインターネット > ネットワークと共有センター > 共有の詳細設定 V ひ ○ コントロールパネルの検索                                                          |       |
| 別のネットワーク プロファイル用に共有オプションを変更します<br>Windows では、使用するネットワークごとに別々のネットワーク ブロファイルが作成されます。 各ブロファイルに対して、 特定のオ<br>ブションを選択できます。<br>ブライベート (現在のブロファイル) |       |
| ネットワーク探索                                                                                                    |       |
| ネットワーク探索を有効にすると、このコンピューターは他のネットワーク コンピューターやデバイスを参照できるようになり、また他のネットワーク コンピューターからもこのコンピューターを参照できます。                                          |       |
| <ul> <li>● ネットワーク探索を有効にする</li> <li>☑ ネットワークに接続されているデバイスの自動セットアップを有効にする。</li> <li>○ ネットワーク探索を無効にする</li> </ul>                               |       |
| ファイルとプリンターの共有                                                                                                    |       |
| ファイルとプリンターの共有が有効な場合、このコンピューターで共有しているファイルとプリンターは、ネットワーク上の<br>ユーザーからアクセス可能になります。                                                             |       |
| <ul> <li>③ ファイルとブリンターの共有を有効にする</li> <li>〇 ファイルとブリンターの共有を無効にする</li> </ul>                                                                   |       |
| ゲストまたはパブリック                                                                                                    |       |
| ±^ <coネットワーク< th=""><th></th></coネットワーク<>                                                                                                  |       |
|                                                                                                    |       |
| ◆ 変更の保存 キャンセル                                                                                                    |       |

#### ③ゲスト パブリック

| ●▲ 共有の詳細設定                                                                                                    | - 🗆 X |
|----------------------------------------------------------------------------------------------------|-------|
| ← → ▼ ◆ → コントロール パネル > ネットワークとインターネット > ネットワークと共有センター > 共有の詳細設定 > ひ ○ コントロール パネルの検索                                                                                                    |       |
| 別のネットワーク プロファイル用に共有オプションを変更します                                                                                                    |       |
| Windows では、使用するネットワークごとに別々のネットワーク ブロファイルが作成されます。 各ブロファイルに対して、特定のオ<br>ブションを選択できます。                                                                                                    |       |
| ブライベート (現在のプロファイル) ②                                                                                                    |       |
| ゲストまたはパブリック                                                                                                    |       |
| <ul> <li>ネットワーク探索を有効にすると、このコンピューターは他のネットワークコンピューターやデバイスを参照できるようになり、また他のネットワーク コンピューターからもこのコンピューターを参照できます。</li> <li>● ネットワーク探索を有効にする</li> <li>○ ネットワーク探索を有効にする</li> <li>ファイルとブリンターの共有</li> <li>ファイルとブリンターの共有が有効な場合、このコンピューターで共有しているファイルとブリンターは、ネットワーク上のユーザーからアクセス可能になります。</li> <li>● ファイルとブリンターの共有を有効にする</li> <li>○ ファイルとブリンターの共有を有効にする</li> <li>○ ファイルとブリンターの共有を有効にする</li> </ul> |       |
| <b>ま</b> べてのネットワーク。<br>◇                                                                                                    |       |
| ●変更の保存 キャンセル                                                                                                    |       |

## ④すべてのネットワーク 変更を保存し完了。

| • <b>\$</b> 共有の詳細設定                                                                              |                |                  | 1000 | × |
|--------------------------------------------------------------------------------------------------|----------------|------------------|------|---|
| ← → ~ ↑ •4 > コントロールパネル > ネットワークとインターネット > ネットワークと共有センター > 共有の詳細設定 ~                              | 5              | , ローントロール パネルの検索 |      |   |
| パブリックフォルダーの共有                                                                                    |                |                  |      | ^ |
| パブリックフォルダーの共有が有効な場合、ネットワーク上のユーザー (ホームグルーブのメン<br>ルダー内のファイルにアクセスできます。                              | パーなど)          | はパブリック フォ        |      |   |
| <ul> <li>● 共有を有効にして、ネットワークアクセスがある場合はパブリックフォルダー内のフ<br/>うにする</li> </ul>                            | ァイルを読          | きみ書きできるよ         |      |   |
| ○ パブリック フォルダーの共有を無効にする (このコンピューターにログオンしている場合<br>アクセスできます)                                        | 含はこれら          | のフォルダーに          |      |   |
| メディア ストリーミング                                                                                     |                |                  |      |   |
| メディア ストリーミングが有効である場合。ネットワーク上のユーザーとデバイスは、このコンビ<br>ミュージック、ビデオにアクセスできます。また、このコンピューターでネットワーク上のメディアを  | ューター上<br>食出できま | のピクチャ、<br>ます。    |      |   |
| メディア ストリーミング オブションの選択                                                                            |                |                  |      |   |
| ファイル共有の接続                                                                                        |                |                  |      |   |
| Windows では、128 ビット暗号化を使用してファイル共有の接続が保護されます。 デバイ<br>号化をサポートしないため、40 ビット暗号化または 56 ビット暗号化を使用する必要があり | えによって<br>ます。   | ては 128 ビット暗      |      |   |
| ● 128 ビット暗号化を使用してファイル共有の接続を保護する(推奨)                                                              | <del>/</del>   | + 2              |      |   |

| ○ 40 ビット暗号化または 56 ビット暗号化を使用するテバイスのためのファイル共有を有効にする                                                                                                    |  |
|----------------------------------------------------------------------------------------------------|--|
| パスワード保護共有                                                                                                    |  |
| バスワード保護共有が有効の場合、このコンビューターでユーザーアカウントとバスワードを持つ人のみが、共有ファイ<br>ル、このコンビューターに接続しているプリンター、バブリック フォルダーにアクセスできます。他の人がアクセスできるよう<br>にするには、バスワード保護共有を無効にしてください。<br>○ パスワード保護共有を無効にする<br>◎ パスワード保護共有を無効にする |  |
| ♥変更の保存 キャンセル                                                                                                    |  |

3) サーバーとして使用してるパソコンの資格情報が削除された場合

①サーバー P C 側のコントロールパネル~ユーザーアカウントを選択

| ※OSによって表示画面が異なる場合がありま | す。 |
|-----------------------|----|
|-----------------------|----|

| ← → * ↑ 図 > コントロール パネル >                                                                                                    |                                                                                                    | ~                   | 5                                                                                 | ク ロントロール パネルの検索                                  |  |  |
|----------------------------------------------------------------------------------------------------|----------------------------------------------------------------------------------------------------|---------------------|-----------------------------------------------------------------------------------|--------------------------------------------------|--|--|
| <ul> <li>↔ → ★ ▲</li> <li>▲</li> <li>▲</li> <li>↓</li> <li>↓</li> <li></li></ul> | -ターの設定を調整します<br>システムとセキュリティ<br>コンピューターの状態を確認<br>フィイル履置でフィイルのパックアップコピーを保存<br>パックアップと復元 (Windows 7)<br>ネットワークとインターネット<br>ネットワークの状態とタスクの表示<br>パードウェアとサウンド<br>デパイスをブリンターの表示<br>デパイスの追加<br>プログラム<br>プログラム | <ul> <li></li></ul> | ひ<br>え<br>え<br>え<br>タ<br>マ<br>イ<br>、<br>式<br>り<br>単<br>操<br>件<br>●<br>の<br>変<br>更 | <i>P</i>  □>トロールパネルの検索<br>表示方法: カテゴリ ▼<br>ズ<br>た |  |  |
|                                                                                                    |                                                                                                    |                     |                                                                                   |                                                  |  |  |

# ②Windows資格情報の管理 を選択

| 🎎 ユーザー アカウント                                                   |                                                          |   |   |                 | 1000 | × |
|----------------------------------------------------------------|----------------------------------------------------------|---|---|-----------------|------|---|
|                                                                | ル パネル ゝ ユーザー アカウント ゝ                                     | ~ | 5 | 、 コントロール バネルの検索 |      |   |
| コントロール パネル ホーム<br>システムとセキュリティ                                  | ユーザーアカウント サアカウントの種類の変更   ・ マューザーアカウントの削除                 |   |   |                 |      |   |
| ネットワークとインターネット<br>ハードウェアとサウンド                                  | 資格情報マネージャー           Web 資格情報の管理         Windows 資格情報の管理 |   |   |                 |      |   |
| プログラム<br>• ユーザ-アカウント<br>デスクトップのカスタマイズ<br>時計と地域<br>コンピューターの簡単操作 | Wail (Microsoft Outlook) (32 ピット)                        |   |   |                 |      |   |

③接続元のPC名の資格情報がなければ、「Windows資格情報の追加」から以下入力。

| ፼ Windows 資格情報の追加                                                                | 7 <u>25</u> | × |
|----------------------------------------------------------------------------------|-------------|---|
| ← → 、 ↑ 図 > コントロールパネル > ユーザーアカウント > 資格情報マネージャー > Windows 資格情報の追加 、 ひ             |             |   |
| Web サイトまたはネットワークの場所のアドレスと、資格情報を入力します                                             |             |   |
| 入力するユーザー名とパスワードが、この場所へのアクセスに使用できるものかどうか確認してください。                                 |             |   |
| インターネットまたはネットワークのアドレス<br>(たとえば、myserver、server.company.com): pc-001(サーバー側 P C 名) |             |   |
| ユーザー名:<br>pc-002(自分のPC名)                                                         |             |   |
| パスワード:                                                                           |             |   |
|                                                                                  |             |   |
| ※共有設定でログイン時のパスワード保護を無効に設定し                                                       |             |   |
| ているため、ここでのパスワードは基本的には不要です。                                                       |             |   |
|                                                                                  |             |   |
|                                                                                  |             |   |
|                                                                                  |             |   |
|                                                                                  |             |   |
|                                                                                  |             |   |
|                                                                                  |             |   |
|                                                                                  |             |   |

④接続元 P C でログイン時、[ユーザー名] [パスワード]を聞かれた場合上記の[ユーザー名]のみ入力。

上記操作で解決しない場合は、弊社HPダウンロード画面 右側のアイコンをクリックし遠隔ツール準備の上ご連絡ください。

| ×ID | やパスワードは大文字と小S<br>また、パスワードには | 文字を認識するので間違わ;<br>"- , ; : ¥ " などの記号はフ | ないように入力して下さい。<br>いれないで下さい。 | Ø <u></u> 9 <u>0</u> 2− <u></u> ₹ |
|-----|-----------------------------|---------------------------------------|----------------------------|-----------------------------------|
|     | ID                          |                                       |                            |                                   |
|     | パスワード                       |                                       |                            |                                   |
|     |                             |                                       | 送信                         |                                   |